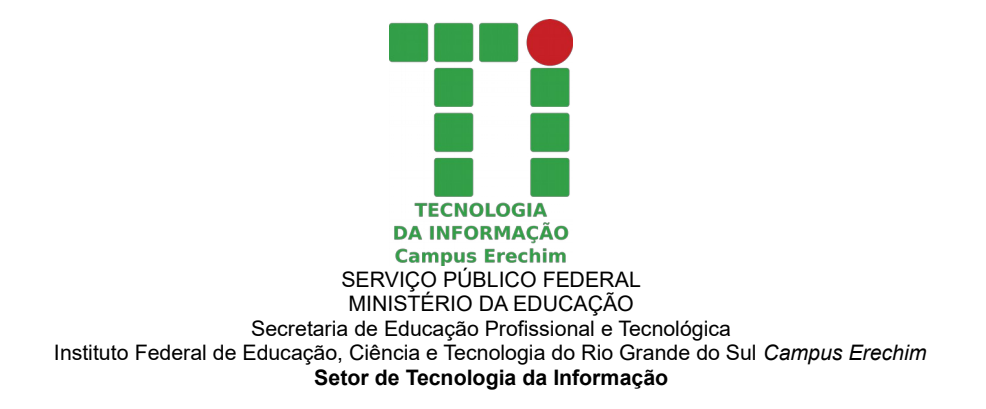

Passo a passo instalação dos certificados de segurança do Campus Erechim

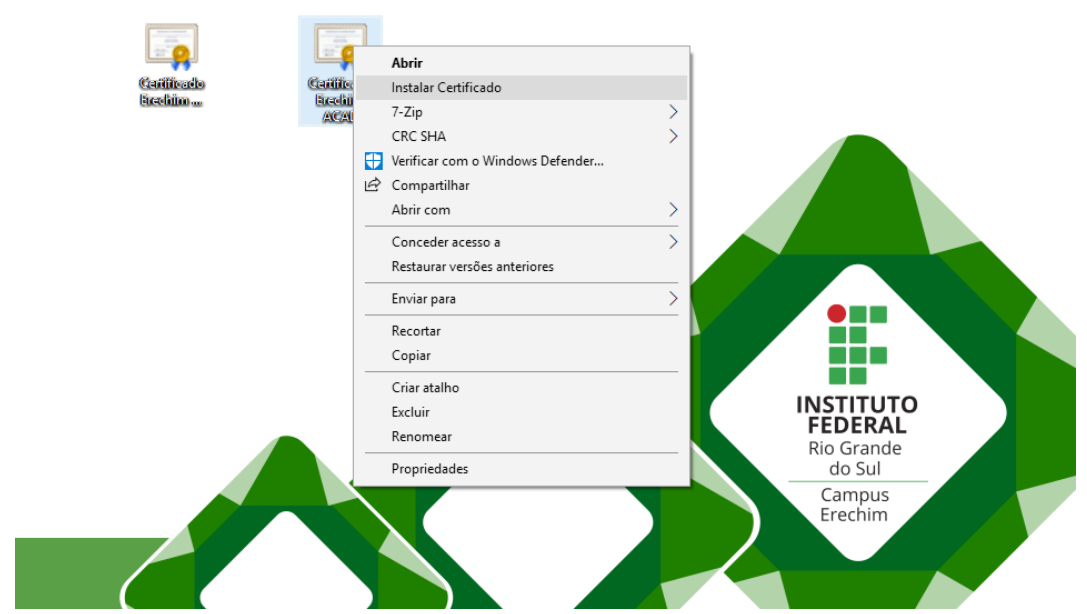

1: Faça o download do certificado fornecido, clique com o botão direito do mouse sobre o mesmo e selecione a opção **"Instalar certificado"** 

| Bern-vindo ao Assistente para Importação de Certificados  Meritandos  Meritan | Galiliado<br>Bacilia - | Carlinado<br>Bacilian |                                              |  |
|----------------------------------------------------------------------------------------------------|------------------------|-----------------------|----------------------------------------------|--|
| Avançar Cancelar                                                                                                    |                        |                       |                                              |  |
|                                                                                                    |                        |                       | INSTITUTO<br>FEDERAL<br>Rio Grande<br>do Sul |  |
|                                                                                                    |                        |                       | Campus<br>Erechim                            |  |

2: Selecione a opção **"Máquina local"** para instalar o certificado a todos os usuários do equipamento

|   |                                                                                                    | $\times$ |  |  |  |  |
|---|----------------------------------------------------------------------------------------------------|----------|--|--|--|--|
| ← | 🚰 Assistente para Importação de Certificados                                                                                      |          |  |  |  |  |
|   |                                                                                                    |          |  |  |  |  |
|   | Repositório de Certificados                                                                                                    |          |  |  |  |  |
|   | Repositórios de certificados são áreas do sistema onde os certificados são guardados.                                             |          |  |  |  |  |
|   |                                                                                                    |          |  |  |  |  |
|   | O Windows pode selecionar automaticamente um repositório de certificados ou você<br>pode especificar um local para o certificado. |          |  |  |  |  |
|   | O Selecionar automaticamente o repositório de certificados conforme o tipo de certificado                                         |          |  |  |  |  |
|   | Colocar todos os certificados no repositório a seguir                                                                             |          |  |  |  |  |
|   | Repositório de Certificados:                                                                                                    |          |  |  |  |  |
|   | Procurar                                                                                                    |          |  |  |  |  |
|   |                                                                                                    |          |  |  |  |  |
|   |                                                                                                    |          |  |  |  |  |
|   |                                                                                                    |          |  |  |  |  |
|   |                                                                                                    |          |  |  |  |  |
|   |                                                                                                    |          |  |  |  |  |
|   |                                                                                                    |          |  |  |  |  |
|   |                                                                                                    |          |  |  |  |  |
|   |                                                                                                    |          |  |  |  |  |
|   | Avançar Cancela                                                                                                    | ar       |  |  |  |  |

3: Selecione a opção "Colocar todos os certificados no repositório a seguir" e clique em "Procurar"

| Selecionar Repositório de Certificados                      | × |
|-------------------------------------------------------------|---|
| Selecione o repositório de certificados que deseja<br>usar. |   |
|                                                             | ~ |
|                                                             |   |
|                                                             |   |
| Autoridades de Certificação Intermediári                    |   |
|                                                             |   |
| Certificados Não Confiáveis                                 | × |
| < >>                                                        |   |
| Mostrar repositórios físicos                                |   |
| OK Cancelar                                                 |   |

4: Na tela que se abrir selecione a segunda pasta "Autoridade de certificação raiz confiável"

| ÷ | Assistente para Importação de Certificados                                                                           | × |
|---|----------------------------------------------------------------------------------------------------|---|
|   | Concluindo o Assistente para Importação de Certificados                                                              |   |
|   | O certificado será importado depois que você dicar em Conduir.                                                       |   |
|   | Você especificou as seguintes configurações:                                                                         |   |
|   | Repositório de Certificados Selecionado pelo Usuário   Autoridades de Certificação Raiz C     Conteúdo   Certificado |   |
|   | < >>                                                                                                    |   |
|   |                                                                                                    |   |
|   |                                                                                                    |   |
|   |                                                                                                    |   |
|   |                                                                                                    |   |
|   | Concluir Cancelar                                                                                                    |   |

5: Clique em **"Concluir"** para finalizar a instalação

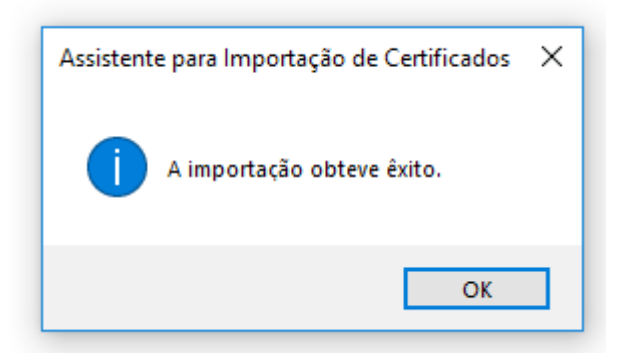

6: Uma mensagem de sucesso de instalação é apresentada caso contrário refaça o procedimento